# 對通過MRA的Windows自動更新的Jabber進行故 障排除

# 目錄

<u>簡介</u> <u>問題:MRA從11.7.0升級到11.8.x的問題</u> <u>疑難排解</u> <u>非工作方案中的日誌分析:</u> <u>工作場景:</u> <u>解決方案</u>

# 簡介

本文描述如何對11.7(x)到11.8的Jabber Windows over MRA的自動更新故障進行故障排除。

# 問題:MRA從11.7.0升級到11.8.x的問題

您嘗試通過MRA自動將Jabber客戶端從11.7.0升級到11.8.x。但是,即使出現更新視窗,它也會失 敗。而11.6到11.8的自動升級工作正常。

### 疑難排解

#### 非工作方案中的日誌分析:

•已轉換autoupdate.xml檔案URL:

DEBUG [0x00001f14] [tutils\adapters\EdgeUtilsAdapter.cpp(39)] [csf.netutils.adapters]
[csf::netutils::adapters::EdgeUtilsAdapter::transformRequest] - About to transformRequest with
Url [http://10.106.108.146:6970/Autoupdate.xml]
DEBUG [0x00001f14] [ls\src\edge\GlobalEdgeStateImpl.cpp(780)] [csf.edge]
[csf::edge::GlobalEdgeStateImpl::checkPrecondition] - Acquired scoped lock (visibilityMutex\_)
• 已更新的轉換URL:

```
DEBUG [0x00001f14] [tutils\adapters\EdgeUtilsAdapter.cpp(63)] [csf.netutils.adapters]
[csf::netutils::adapters::EdgeUtilsAdapter::transformRequest] - Transformed Urls:https://vcse-
test.ucis.co.in:8443/aHBjbC5jby5pbi9odHRwLzEwLjE1LjAuMzMvNjk3MA/Autoupdate.xml
https://vcse-
mum.hpcl.co.in:8443/aHBjbC5jby5pbi9odHRwLzEwLjE1LjAuMzMvNjk3MA/Autoupdate.xml
```

DEBUG [0x000014e8] [ntrol\FeatureSetEventManagerImpl.cpp(87)] [IMPServices-PresenceAdapter.FeatureSetEventManager] [CSFUnified::FeatureSetEventManagerImpl::flushQueue] -Adding 0 deferred events to the service dispatcher INFO [0x0000162c] [onstabs\generaltab\src/AutoStart.cpp(34)] [AutoStart] [AutoStart::DetermineExecutablePath] - The executable path for the client is C:\Program Files\Cisco Systems\Cisco Jabber\CiscoJabber.exe

#### • 使用下載連結升級資訊:

DEBUG [0x0000162c] [erupgradeplugin\UpgradesListener.cpp(80)] [JabberUpgradePlugin] [UpgradesListener::OnUpdateChecked] - Received update information. Version number: 11.8.2 Build number: 50390 Download link: http://10.106.108.146:6970/CiscoJabberSetup.msi Upgrade rule: UpgradeAvailable: 1 UpgradeMandatory: 0 INFO [0x00000b20] [\cpve\src\main\connectionfactory.cpp(46)] [cpve] [CSF::media::rtp::ConnectionFactoryImpl::ConnectionFactoryImpl] - Created a new ConnectionFactory 0x099f7ef8.

#### •升級對話方塊:

DEBUG [0x0000162c] [gradeplugin\JabberUpgradeDialog.cpp(591)] [JabberUpgradePlugin]
[JabberUpgradeDialog::OnUpdateInformationReceived] - Received update information. Version
number: 11.8.2 Build number: 50390 Download link:
http://10.106.108.146:6970/CiscoJabberSetup.msi Upgrade rule: UpgradeMandatory: 0
AllowUpdatesOverEdge: 0

DEBUG [0x0000162c] [gradeplugin\JabberUpgradeDialog.cpp(314)] [JabberUpgradePlugin]
[JabberUpgradeDialog::DownloadInstaller] - Temporary filename is:
C:\Users\SACHIN~1\AppData\Local\Temp\CiscoJabberSetup.msi.temp

#### • Jabber未轉換msi安裝程式的下載連結:

DEBUG [0x00001b64] [ls\src\http\BasicHttpClientImpl.cpp(136)] [csf.httpclient]
[csf::http::BasicHttpClientImpl::AsyncTask::execute] - Edge policy enforced successfully with
transformed Url:http://10.106.108.146:6970/CiscoJabberSetup.msi for request #28

DEBUG [0x00001b64] [etutils\src\http\HttpRequestData.cpp(73)] [csf.httpclient]
[csf::http::HttpRequestData::consumeEasyCURLConnection] - Acquired lock
(\_easyCurlConnectionMutex)

DEBUG [0x0000162c] [facade\IJabberToolbarEventsImpl.cpp(285)] [PluginRuntime]
[IJabberToolbarEventsImpl::onToolbarContextChanged] - Enqueuing event - CallerPluginID=105

DEBUG [0x00001b64] [etutils\src\http\HttpRequestData.cpp(82)] [csf.httpclient]
[csf::http::HttpRequestData::consumeEasyCURLConnection] - Releasing lock
(\_easyCurlConnectionMutex)

•將MSI安裝程式URL直接傳送到TFTP伺服器失敗。

資訊[0x00001b64] [etutils\src\http\CurlHttpUtils.cpp(1088)] [csf.httpclient] [csf::http::CurlHttpUtils::configureEasyRequest] - \*-----\*配置請求#28獲取 http://10.106..108.146:6970/CiscoJabberSetup.msi

• Jabber使用者端會收到要求的HTTP回應0和主機無法連線錯誤:

```
INFO [0x00001b64] [ls\src\http\BasicHttpClientImpl.cpp(452)] [csf.httpclient]
[csf::http::executeImpl] - *----* HTTP response code 0 for request #28 to
http://10.106.108.146:6970/CiscoJabberSetup.msi
ERROR [0x00001b64] [ls\src\http\BasicHttpClientImpl.cpp(457)] [csf.httpclient]
[csf::http::executeImpl] - There was an issue performing the call to curl_easy_perform for
request #28: HOST_UNREACHABLE_ERROR
```

#### 工作場景:

• 正在下載Jabber設定:

DEBUG [0x0000253c] [erupgradeplugin\UpgradesListener.cpp(43)] [JabberUpgradePlugin]
[UpgradesListener::OnUpdateChecked] - Received update information. Version number: 11.8.2 Build
number: 50390 Download link: http://10.106.108.146:6970/CiscoJabberSetup.msi Upgrade rule:
UpgradeAvailable: 1 UpgradeMandatory: 0

DEBUG [0x0000253c] [gradeplugin\JabberUpgradeDialog.cpp(554)] [JabberUpgradePlugin]
[JabberUpgradeDialog::OnUpdateInformationReceived] - Received update information. Version
number: 11.8.2 Build number: 50390 Download link:
http://10.106.108.146:6970/CiscoJabberSetup.msi Upgrade rule: UpgradeMandatory: 0
INFO [0x0000253c] [win\src\ceb\src\trident/trident.cpp(218)] [ceb.trident]
[trident::CTrident::stopNavigation] - Attempting to call stop on the browser - checking if the
browser is navigating

DEBUG [0x0000253c] [gradeplugin\JabberUpgradeDialog.cpp(275)] [JabberUpgradePlugin]
[JabberUpgradeDialog::DownloadInstaller] - Starting download
2017-03-27 15:53:31,554 DEBUG [0x0000253c] [gradeplugin\JabberUpgradeDialog.cpp(289)]
[JabberUpgradePlugin] [JabberUpgradeDialog::DownloadInstaller] - Temporary filename is:
C:\Users\Abhishek\AppData\Local\Temp\CiscoJabberSetup.msi.temp

DEBUG [0x00002540] [tutils\adapters\EdgeUtilsAdapter.cpp(39)] [csf.netutils.adapters]
[csf::netutils::adapters::EdgeUtilsAdapter::transformRequest] - About to transformRequest with
Url [http://10.106.108.146:6970/CiscoJabberSetup.msi]
2017-03-27 15:53:31,555 DEBUG [0x00002540] [ls\src\edge\GlobalEdgeStateImpl.cpp(774)] [csf.edge]
[csf::edge::GlobalEdgeStateImpl::checkPrecondition] - Acquired scoped lock (visibilityMutex\_

DEBUG [0x00002540] [tutils\adapters\EdgeUtilsAdapter.cpp(63)] [csf.netutils.adapters]
[csf::netutils::adapters::EdgeUtilsAdapter::transformRequest] - Transformed Urls:https://vcsetest1.ucis.co.in:8443/aHBjbC5jby5pbi9odHRwLzEwLjE1LjAuMzMvNjk3MA/CiscoJabberSetup.msi
https://vcse-hyd.hpcl.co.in:8443/aHBjbC5jby5pbi9odHRwLzEwLjE1LjAuMzMvNjk3MA/CiscoJabberSetup.msi

DEBUG [0x00002540] [tutils\adapters\EdgeUtilsAdapter.cpp(63)] [csf.netutils.adapters]
[csf::netutils::adapters::EdgeUtilsAdapter::transformRequest] - Transformed Urls:https://vcsetest1.ucis.co.in:8443/aHBjbC5jby5pbi9odHRwLzEwLjE1LjAuMzMvNjk3MA/CiscoJabberSetup.msi
https://vcse-hyd.hpcl.co.in:8443/aHBjbC5jby5pbi9odHRwLzEwLjE1LjAuMzMvNjk3MA/CiscoJabberSetup.msi
DEBUG [0x00002540] [\common\ScopedWinSockInitialiser.cpp(50)] [csf.netutils.common]
[csf::ip::ScopedWinSockInitialiser::ScopedWinSockInitialiser] - Winsock.dll details Description: WinSock 2.0, System Status: Running.

DEBUG [0x00002540] [ls\src\http\BasicHttpClientImpl.cpp(132)] [csf.httpclient] [csf::http::BasicHttpClientImpl::AsyncTask::execute] - Edge policy enforced successfully with transformed Url:https://vcsetest1.ucis.co.in:8443/aHBjbC5jby5pbi9odHRwLzEwLjE1LjAuMzMvNjk3MA/CiscoJabberSetup.msi for request #101

DEBUG [0x00002540] [etutils\src\http\HttpRequestData.cpp(73)] [csf.httpclient]
[csf::http::HttpRequestData::consumeEasyCURLConnection] - Acquired lock
(\_easyCurlConnectionMutex)

DEBUG [0x00002540] [etutils\src\http\HttpRequestData.cpp(82)] [csf.httpclient]
[csf::http::HttpRequestData::consumeEasyCURLConnection] - Releasing lock
(\_easyCurlConnectionMutex)
INFO [0x00002540] [etutils\src\http\CurlHttpUtils.cpp(1087)] [csf.httpclient]
[csf::http::CurlHttpUtils::configureEasyRequest] - \*----\* Configuring request #101 GET
https://vcsetest1.ucis.co.in:8443/aHBjbC5jby5pbi9odHRwLzEwLjE1LjAuMzMvNjk3MA/CiscoJabberSetup.msi

INFO [0x00002540] [etutils\src\http\CurlHttpUtils.cpp(1732)] [csf.httpclient]
[csf::http::CurlHeaders::CurlHeaders] - Number of Request Headers : 1
2017-03-27 15:53:31,556 DEBUG [0x00002540] [etutils\src\http\CurlHttpUtils.cpp(1143)]
[csf.httpclient] [csf::http::CurlHttpUtils::configureEasyRequest] - Successfully test-opened
file with write option C:\Users\Abhishek\AppData\Local\Temp\CiscoJabberSetup.msi.temp

DEBUG [0x00002540] [tutils\src\http\HttpRequestData.cpp(111)] [csf.httpclient]
[csf::http::HttpRequestData::switchToNextUrl] - switching to next url: https://vcsetest.ucis.co.in:8443/aHBjbC5jby5pbi9odHRwLzEwLjE1LjAuMzMvNjk3MA/CiscoJabberSetup.msi

#### •正在傳送MSI安裝程式請求。

```
INFO [0x00002540] [etutils\src\http\CurlHttpUtils.cpp(1087)] [csf.httpclient]
[csf::http::CurlHttpUtils::configureEasyRequest] - *----* Configuring request #101 GET
https://vcse-
test.ucis.co.in:8443/aHBjbC5jby5pbi9odHRwLzEwLjE1LjAuMzMvNjk3MA/CiscoJabberSetup.msi
```

```
INFO [0x00002540] [etutils\src\http\CurlHttpUtils.cpp(1732)] [csf.httpclient]
[csf::http::CurlHeaders::CurlHeaders] - Number of Request Headers : 1
DEBUG [0x00002540] [etutils\src\http\CurlHttpUtils.cpp(1143)] [csf.httpclient]
[csf::http::CurlHttpUtils::configureEasyRequest] - Successfully test-opened file with write
option C:\Users\Abhishek\AppData\Local\Temp\CiscoJabberSetup.msi.temp
DEBUG [0x00002540] [netutils\src\http\CurlHttpUtils.cpp(986)] [csf.httpclient]
[csf::http::CurlHttpUtils::closeFile] - Closing file
```

# 解決方案

為了通過MRA成功進行自動升級,應從Jabber 11.7版顯式地將此引數新增到Jabber更新檔案的 Jabber更新引數下。在Jabber 11.6版之前,預設情況下會啟用:

<AllowUpdatesViaExpressway>true</AllowUpdatesViaExpressway>

此文檔缺陷也在此處開啟:

http://cdets.cisco.com/apps/dumpcr?content=summary&format=html&identifier=CSCvd85090